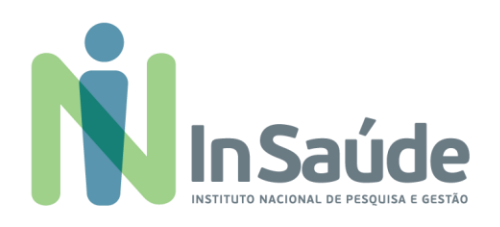

### EDITAL DE CONVOCAÇÃO PÚBLICA - 003/2025

EDITAL DE CHAMADA PARA PROCESSO SELETIVO SIMPLIFICADO VISANDO A FORMAÇÃO DE CADASTRO DE RESERVA DE PESSOAL PARA ATUAR NA UPA ZONA NOROESTE - SANTOS/SP

#### CONTRATO Nº 502304/2025 - SMS - PROCESSO Nº 16985/2023-18

O Instituto Nacional de Pesquisa e Gestão em Saúde - INSAÚDE, pessoa jurídica de direito privado, filantrópico, CNPJ nº 44.563.716/0001-72, co-gestor, em parceria com a Secretaria Municipal de Saúde de Santos/SP, da UPA Zona Noroeste, torna pública a abertura de Processo Seletivo Excepcional Simplificado para formação de cadastro de reserva de pessoal para os cargos a serem alocados na UPA em referência, localizada em Santos/SP, conforme os critérios e requisitos ora definidos neste edital. O regime de contratação é regido pela Consolidação das Leis do Trabalho – CLT.

### 1. DAS INSCRIÇÕES

- 1.1. As informações referentes ao presente edital estarão disponíveis no site: <u>www.insaude.org.br</u>
   > Trabalhe conosco > Envie seu CV.
- **1.2.** Serão permitidas **APENAS** inscrições online.
- **1.3.** O recebimento dos currículos será realizado somente e exclusivamente através do link abaixo de acordo com o cargo a ser escolhido pelo candidato:
  - > Clique no Link: <u>Banco de talentos</u>
  - > Currículos recebidos por e-mail não serão considerados para inscrição das vagas.
- **1.4.** Recomenda-se que o candidato anote o "Login" e "Senha" cadastrados no portal INSAÚDE.
- 1.5. Anexo a esse Edital, consta o Manual do Passo a Passo contendo as Orientações de Inscrição e Candidatura para as vagas – Anexo I deste Edital.
  - Esse manual consta orientações importantes que irão de apoiar o candidato a realizar o cadastro do seu perfil no sistema, bem como a sua candidatura para a vaga.
- **1.6.** Não serão permitidas retificações das informações prestadas pelo candidato durante a sua inscrição.

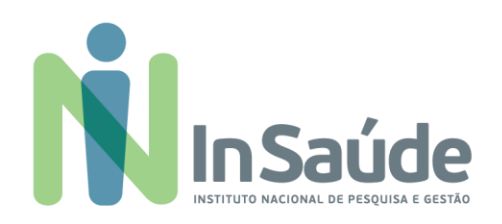

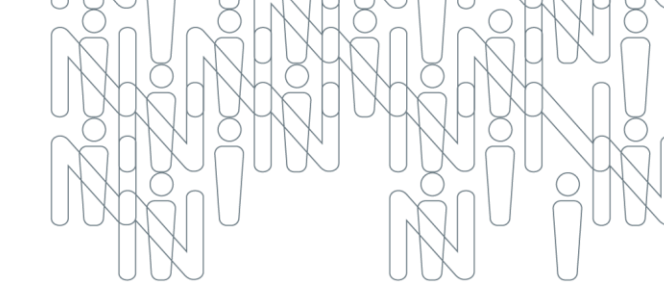

- 1.7. A partir da data de divulgação deste edital, os interessados para as respectivas vagas e cargos correspondentes, deverão realizar a inscrição conforme datas constantes no item 12 Cronograma Geral.
- **1.8.** O envio dos currículos ocorrerá até o dia **24/02/2025 até 17:00**.

### 2. DAS INSCRIÇÕES PARA PESSOAS COM DEFICIÊNCIA

- 2.1. As vagas disponibilizadas neste Edital podem ser preenchidas por Pessoas com Deficiência -PCD, conforme legislação vigente. Para concorrer a uma dessas vagas, obrigatoriamente, o candidato deverá:
  - > No ato da inscrição, declarar-se Pessoa com Deficiência PCD.
  - Apresentar o Laudo Médico (cópia autenticada ou original) com validade de 12 (doze) meses constando:
    - ✓ natureza da deficiência.
    - ✓ grau da deficiência.
    - ✓ código correspondente (segundo a Classificação Internacional de Doenças CID).
    - ✓ data de expedição do laudo.
    - ✓ assinatura e carimbo com CRM do Médico emissor do laudo.
    - ✓ cópia do CPF (cópia simples).

#### 3. DAS VAGAS

3.1. Vagas para Cadastro Reserva - CR:

#### CARGO / FUNÇÃO

Auxiliar de Higiene e Limpeza

Técnico (a) de Farmácia

- **3.2.** As quantidades de vagas são para **Cadastro Reserva CR**, portanto, os candidatos aprovados serão convocados para o preenchimento de vagas, caso haja disponibilidade de vagas em aberto.
- **3.3.** Cada candidato deverá se inscrever **SOMENTE PARA UM CARGO** estabelecido no presente edital.

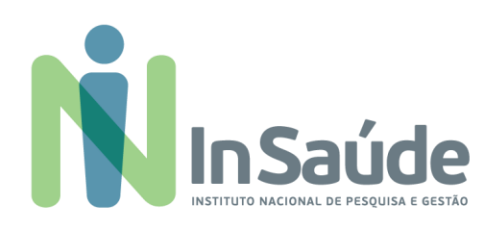

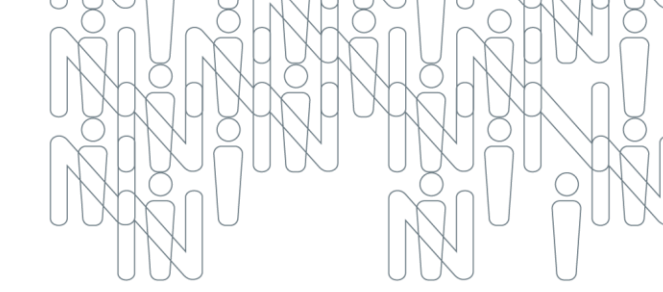

### 4. COMUNICAÇÃO

- **4.1.** Os candidatos selecionados na avaliação curricular poderão ser convocados para as demais etapas do processo seletivo.
- **4.2.** Os candidatos aprovados serão informados por telefone e/ou e-mail.

#### 5. PROCESSO DE RECRUTAMENTO E SELEÇÃO

- **5.1.** O Processo de recrutamento e seleção será dividido nas seguintes etapas:
  - **Etapa I:** análise do currículo frente aos requisitos mínimos exigidos pela vaga.
  - Etapa II: aplicação de provas (teóricas ou prática) de acordo com a função a ser desempenhada para os candidatos aprovados na Etapa I.
  - Etapa III: os candidatos aprovados na Etapa I e/ou II serão convocados para entrevista técnica final.
  - Etapa IV: preencherão as vagas disponíveis os candidatos aprovados na entrevista técnica final:
    - a) o candidato deve respeitar o prazo informado para apresentação da documentação requerida, sob pena de perder a vaga.
    - b) a relação com o nome de todos os candidatos aprovados constará na Relação de Aprovados, que será publicado no site da entidade: <u>http://www.insaude.org.br.</u>
    - c) a aprovação no processo seletivo não garante contratação compulsória, tampouco confere direito subjetivo à vaga, apenas qualifica o candidato ao perfil da vaga, podendo, tal processo, servir para cadastro de reserva, pelo período de um ano a partir da data final do processo seletivo, de candidatos potencialmente aptos.
    - d) os candidatos aprovados e que apresentaram os documentos solicitados para sua contratação serão convocados para realização de exame médico admissional no prazo estabelecido pela entidade.
- **5.2.** É de inteira responsabilidade dos candidatos verificar o andamento do processo seletivo em todas as suas fases através do nosso site <u>www.insaude.org.br.</u>
- 5.3. Será eliminado do processo de seleção o candidato que utilizar meios fraudulentos e/ou ilegais

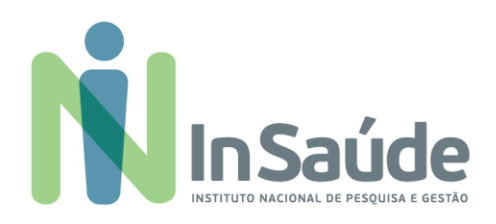

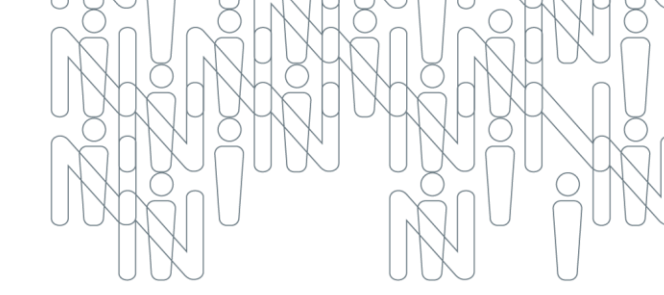

para a realização das etapas da seleção.

- 5.4. Em caso de não preenchimento das eventuais vagas a serem disponibilizadas aos candidatos inscritos, o INSAÚDE poderá selecionar candidatos por meio da utilização remanescente de seu Banco de Currículos.
- **5.5.** Após o total preenchimento do quadro das eventuais vagas, os candidatos que disponibilizaram seus currículos e não foram convocados serão mantidos em banco de dados para futuras avaliações por um ano.
- **5.6.** As despesas pessoais decorrentes à realização de todas as fases/etapas do processo seletivo, incluindo o deslocamento e hospedagem, são de responsabilidade exclusiva dos candidatos.

### 6. DA ANÁLISE DE CURRÍCULO

**6.1.** Os currículos serão avaliados e selecionados com base nos requisitos exigidos para cada cargo.

#### 7. APLICAÇÃO DE PROVA

**7.1.** Os candidatos selecionados na Etapa I (avaliação curricular) serão convocados para prova de redação de acordo com a função a ser desempenhada.

#### 8. ENTREVISTA TÉCNICA

- **8.1.** Os candidatos selecionados nas etapas anteriores poderão ser convocados para realização de entrevista técnica, que poderá ser realizada presencialmente ou on-line.
- **8.2.** A etapa de entrevista técnica possui caráter eliminatório, sendo que o candidato será considerado "apto" ou "não apto".

### 9. REQUISITOS BÁSICOS PARA ADMISSÃO

- 9.1. Aos candidatos notificados para o processo de Admissão:
  - I. Ter no mínimo 18 (dezoito) anos completos no ato da admissão.
  - II. Comprovante da situação militar (se for o caso) e RG/CPF.
  - III. Possuir os requisitos exigidos para o exercício do cargo.

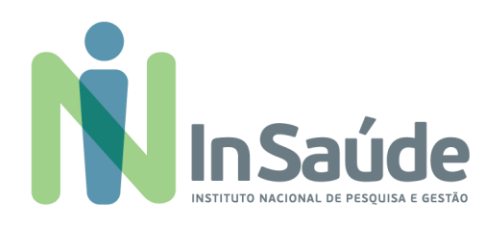

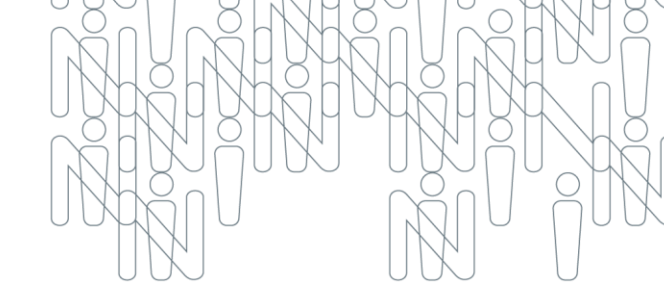

- IV. Possuir documentos comprobatórios da escolaridade e experiência.
- V. Ter aptidão comprovada por avaliação médica efetuada pelo órgão médico do trabalho indicado pelo INSAÚDE.
- VI. Ser aprovado neste processo seletivo.

#### **10.FASE DE ADMISSÃO**

**10.1.** Aos candidatos notificados no site do INSAÚDE, segue:

- Os candidatos habilitados e notificados serão chamados e contratados, segundo a necessidade de pessoal, disponibilidade orçamentária e interesse da organização, obedecendo a ordem de classificação.
- II. O candidato aprovado será contratado por um período de experência de 45 dias, pondendo o contrato de trabalho ser renovado por mais 45 dias. Se aprovado no segundo período de experiência, o contrato de trabalho será renovado por prazo indeterminado.
- III. Serão submetidos ao exame médico admissional de caráter eliminatório, devendo respeitar o prazo informado para apresentação da totalidade da documentação original requerida, conforme abaixo, sob pena de desclassificação:
  - **a.** 1 foto 3x4.
  - **b.** R.G.
  - c. CPF e declaração de situação regular.
  - d. Carteira de Trabalho.
  - e. Cartão do PIS ou declaração negativa (extrato da Caixa Econômica Federal).
  - f. Título de Eleitor.
  - **g.** Comprovante de residência (conta de luz, ou água ou telefone, ou outra conta de consumo).
  - h. Certificado de reservista, se aplicável.
  - i. Certidão de Nascimento ou Casamento.
  - j. Carteira de Vacinação atualizada.
  - k. Certidão de Nascimento dos filhos até 18 anos.

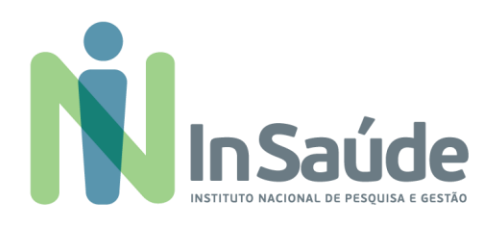

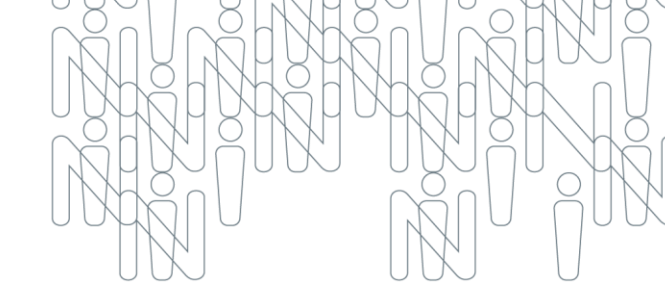

- **I.** CPF dos dependentes.
- m. Carteirinha de vacinação dos filhos menores de 07 anos.
- n. Declaração da escola dos filhos com idade entre 07 e 14 anos.
- Atestado de Saúde Ocupacional (aguardar contato com instruções para realização do exame).
- **p.** Diploma ou outro comprovante de escolaridade.
- **q.** Registro no Conselho de Classe, quando for necessário.

#### **11. DOS CARGOS**

**11.1.** As diretrizes da estrutura dos cargos, conforme quadro abaixo, observarão os critérios e as normas técnicas aplicáveis e a legislação trabalhista vigentes:

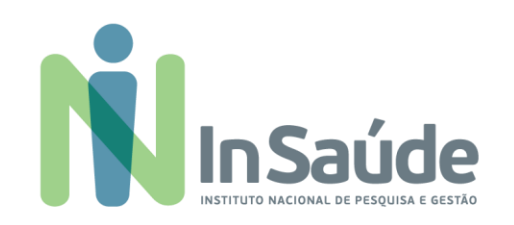

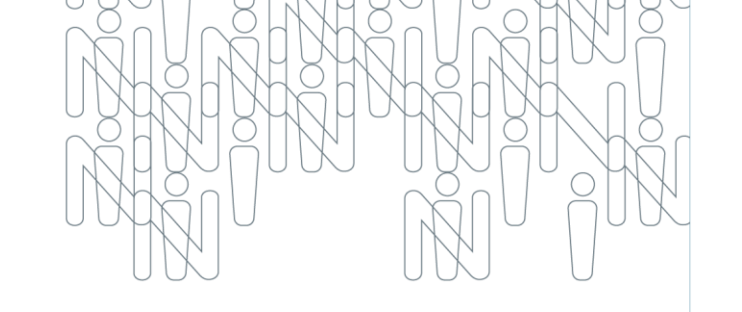

| CARGO / FUNÇÃO                                                    | CARGA<br>HORÁRIA<br>MENSAL | TURNO DE<br>TRABALHO | REQUISITOS                                                                                                    | DESCRIÇÃO SUMÁRIA DO CARGO / FUNÇÃO                                                                                                    |
|-------------------------------------------------------------------|----------------------------|----------------------|----------------------------------------------------------------------------------------------------|----------------------------------------------------------------------------------------------------|
| AUXILIAR DE HIGIENE E<br>LIMPEZA (AUXILIAR DE<br>SERVIÇOS GERAIS) | 180 HORAS                  | DIURNO /<br>NOTURNO  | Profissional com certificado de conclusão do<br>Ensino Fundamental fornecido em<br>Instituição reconhecida pelo MEC.                      | Zelar pela conservação, limpeza desinfecção e higienização adequada de todo os espaços físicos internos e externos da unidade proporcionando maior segurança, favorecendo o bom desempenho das ações.                                              |
|                                                                   |                            |                      | <b>Desejável:</b> Experiência mínima de 06 (seis)<br>meses em atividades de Limpeza,<br>Conservação e Hotelaria.                          | Cuidar da higiene e limpeza diária de todas as áreas, internas e externas, cumprindo as normas técnicas relativas a higienização e a desinfecção de áreas críticas, semicríticas e não críticas.                                                   |
|                                                                   |                            |                      |                                                                                                    | Aplicar as técnicas de limpeza terminal, limpeza concorrente e limpeza imediata.                                                                                                    |
|                                                                   |                            |                      |                                                                                                    | Manter carro funcional padronizado, organizado e abastecido.                                                                                                    |
|                                                                   |                            |                      |                                                                                                    | Garantir a coleta, transporte e acondicionamento adequado.                                                                                                    |
|                                                                   |                            |                      |                                                                                                    | Realizar demais atividades pertinentes ao cargo.                                                                                                    |
| TÉCNICO (A) DE FARMÁCIA                                           | 180 HORAS                  | DIURNO E<br>NOTURNO  | Profissional com certificado de conclusão do<br>Ensino Médio e Curso Técnico fornecido por<br>instituição de ensino credenciada pelo MEC. | Executar conjunto de atividades destinadas a separar medicamentos e produtos afins,<br>de acordo com a prescrição ou receita médica, sob orientação do profissional<br>farmacêutico, como receber, conferir, organizar e encaminhar medicamentos e |
|                                                                   |                            |                      | Desejável: Experiência em atividades de                                                                                                   | producos con elacos.<br>Entregar medicamentos diariamente e produtos afins nas unidades de interacão.                                                                                                    |
|                                                                   |                            |                      |                                                                                                    | Controlar estecues constant requisições o receitas providenciar através de                                                                                                    |
|                                                                   |                            |                      |                                                                                                    | microcomputadores, a atualização de entradas e saída de medicamentos.                                                                                                    |
|                                                                   |                            |                      |                                                                                                    | Fazer a transcrição em sistema informatizado da prescrição médica.                                                                                                    |

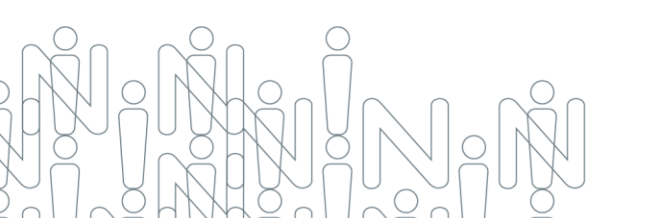

InSaúde – Instituto Nacional de Pesquisa e Gestão em Saúde Sede Administrativa: Av. Paulista, 1754 o Bela Vista o São Paulo o SP o CEP 01310-920 E-mail: contato@insaude.org.br o F. (11) 3876.6787 o www.insaude.org.br

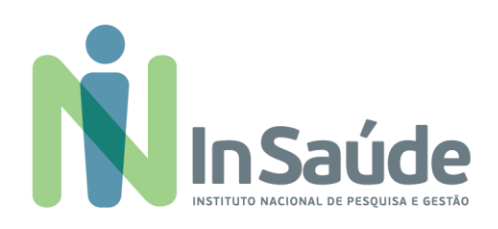

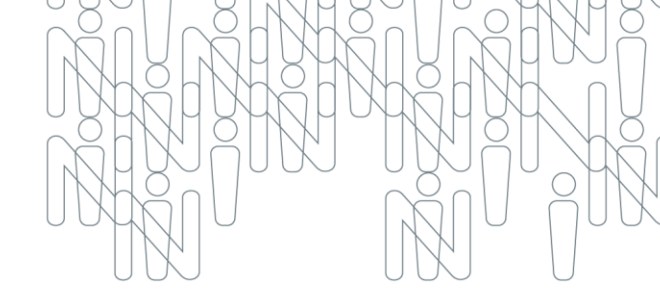

### **12. DO CRONOGRAMA GERAL**

| DESCRIÇÃO                                                            | DATA PREVISTA           |
|----------------------------------------------------------------------|-------------------------|
| Publicação do Edital                                                 | 19/02/2025              |
| Inscrição dos candidatos, conforme orientação do item 1 desde edital | 20/02/2025 a 24/02/2025 |
| Convocação e realização para etapas II e III.                        | 25/02/2025 a 27/02/2025 |
| Resultado final do processo seletivo                                 | Até 03/03/2025          |

Santos, 19 de fevereiro de 2025.

### INSTITUTO NACIONAL DE PESQUISA DE GESTÃO EM SAÚDE - INSAÚDE

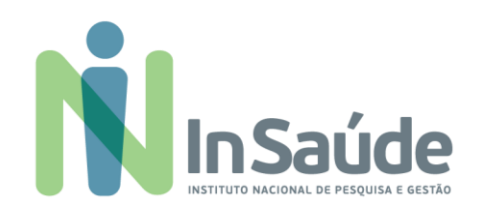

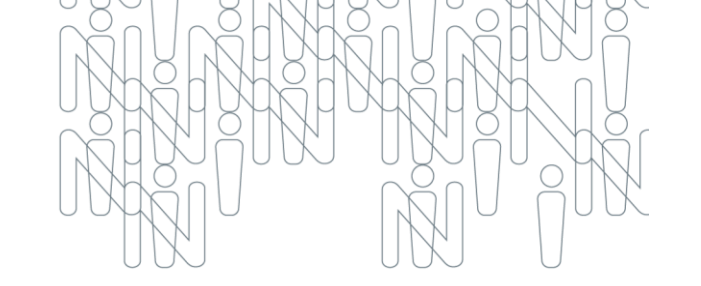

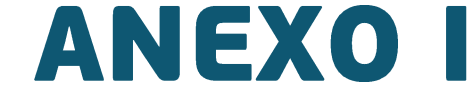

# Manual com o Passo a Passo

Orientações para Inscrição e Candidatura para as Vagas

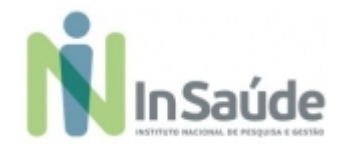

## a) Acessar o link:

### https://institutonacional152866.rm.cloudtotvs.com.br/FrameHTML/RM/Rhu-BancoTalentos/#/RM/Rhu-BancoTalentos/home

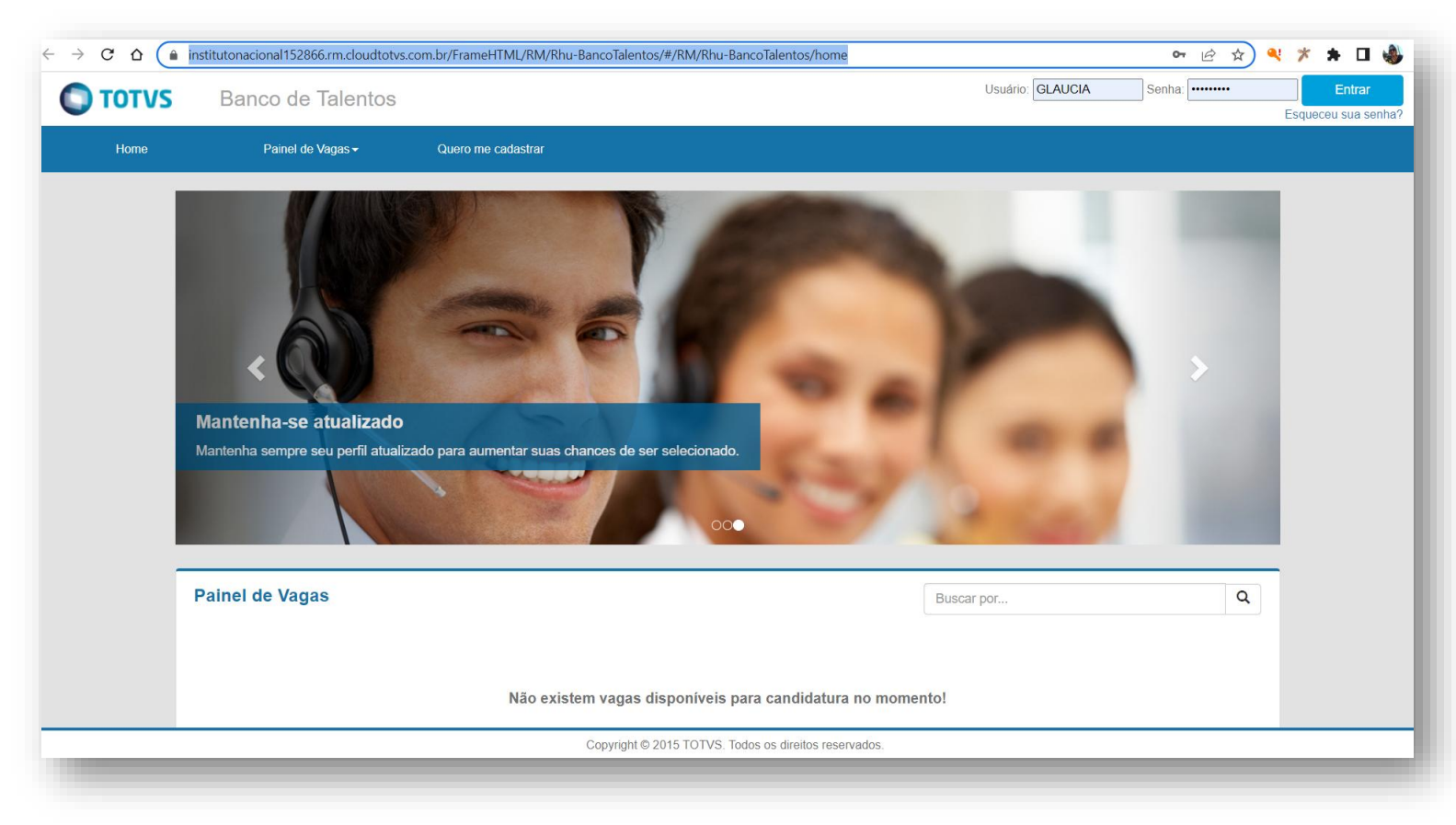

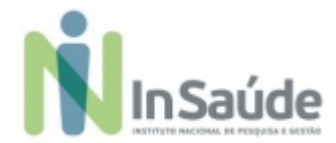

b) Escolher a opção: "Quero me cadastrar", conforme imagem abaixo:

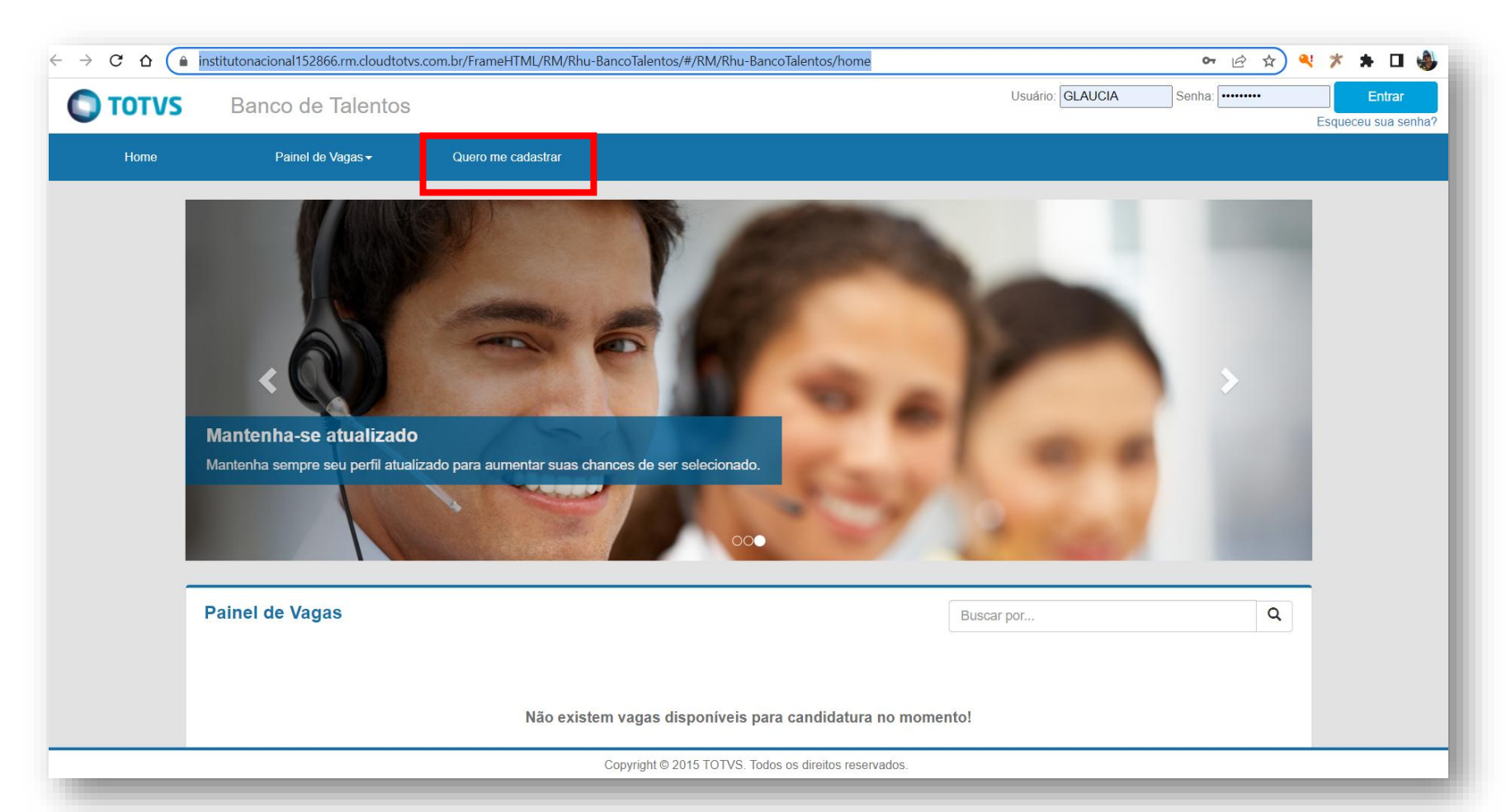

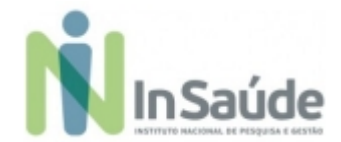

c) Preencha os campos de cadastro com suas informações pessoais e escolha a opção "Cadastrar":

|                                        |                            | Dados pessoais        |            |   |
|----------------------------------------|----------------------------|-----------------------|------------|---|
| Meu Cadastro                           |                            | Necconstitutes -      |            |   |
| 12034048-08040428-014                  |                            | 5rasiaira             | • <b>A</b> |   |
| Unuaria 1                              |                            | ON! 1                 |            |   |
| CANDIDATO CANDIDATO                    | ×                          | × 000 000 000 000     |            |   |
| Emint 1                                |                            | Neves complete 7      |            |   |
| CANDIDATO@H07MAL.COM                   | ×                          | CANDIDATO             |            | × |
| Exofernar e-mail *                     |                            | Quita de nancomente " |            |   |
| CANDIDATOIGHOTMAE.COM                  | ×                          | 01:01/1000            |            |   |
| Escolha uma senha de 6 digitos para ac | essar o banco de talentos. | Botado -              |            |   |
| Sento*                                 |                            | São Paulo             | · *        |   |
|                                        | ×                          | Odda*                 |            |   |
| Confernar sentra 1                     |                            | Sto Pauld             | ×          |   |
|                                        | *                          |                       |            |   |
|                                        |                            | Coderbar              |            |   |
|                                        |                            |                       |            |   |

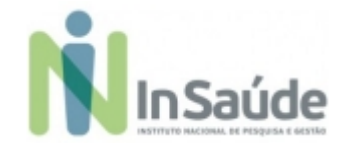

 Após realizar o seu "précadastro", leia atentamente as informações que aparece no quadro e clique na opção "Fechar":

| Boas vindas                                                                                                    |                                                                                                    |                                                        |
|----------------------------------------------------------------------------------------------------|----------------------------------------------------------------------------------------------------|--------------------------------------------------------|
| Sem-vindo ao nosso site                                                                                                    |                                                                                                    |                                                        |
| Aqui você poderá cadastrar todas as suas informações curriculare:<br>disponíveis e as vagas que está concorrendo.                                                                                                    | s, consultar vagas                                                                                                    |                                                        |
| Seguem abaixo algumas dicas importantes:                                                                                                    |                                                                                                    |                                                        |
| <ol> <li>Sempre clique no botão "Cancelar" quando não quiser grava</li> <li>Clique no botão "Cancelar" quando não quiser grava</li> <li>O símbolo * ao lado de um campo indica que o mesn<br/>obrigatório;</li> <li>Utilize o menu principal para navegar pelas operaçõe<br/>Talentos;</li> <li>O currículo poderá ser acessado e editado através di<br/>menu principal;</li> <li>Procure manter o seu currículo sempre atualizado;</li> <li>Para maior segurança altere periodicamente a sua se</li> </ol> | acus,<br>r as alterações;<br>to é de preenchimento<br>s disponíveis no Banco de<br>a opção Perfil, presente no<br>s 518.997.<br>pistro Profi | EN_PSICO@<br>I:<br>CO@HOTMA<br>128-65<br>ssional: (não |
|                                                                                                    | Fechar                                                                                                    |                                                        |
| Bairro: (não informado)                                                                                                    | CEP: (não informado)                                                                                                    |                                                        |
| Talafana Comercial: (of a informatio)                                                                                                    | Ceruliar, (riso mormado)                                                                                                    |                                                        |

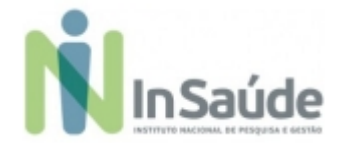

e) Finalize o cadastro do seu perfil com suas informações pessoais e profissionais.

### Atenção:

**1ª - Informações pessoais:** O candidato deverá preencher corretamente as informações pessoais, pois nossa equipe irá entrar em contato com o candidato a partir das informações de telefone ou e-mail constante nesse cadastro.

2ª - Informações profissionais: O candidato deverá preencher corretamente as informações de histórico profissional, pois é com base nessas informações que o candidato pontuará na "Análise Curricular", então quanto mais completa e correta estiverem essas informações, nos campos corretos, melhor será a sua posição na candidatura.

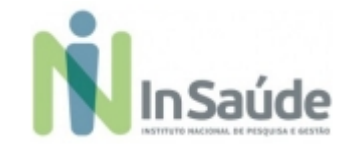

## a) Escolher a vaga:

Após a finalização do seu perfil, escolha a opção "Painel de Vagas", conforme a

imagem abaixo:

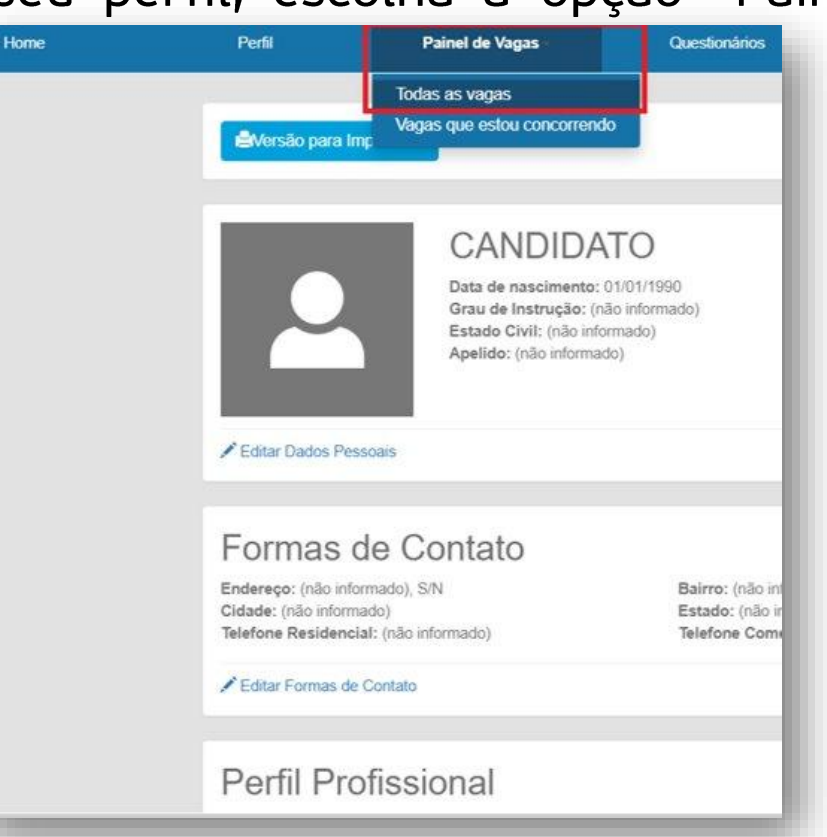

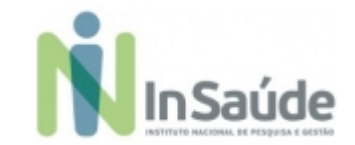

 b) Para ter acesso as vagas disponíveis no "Edital", filtre por "Localidade" e escolha a opção "Todas as Vagas", conforme imagem abaixo:

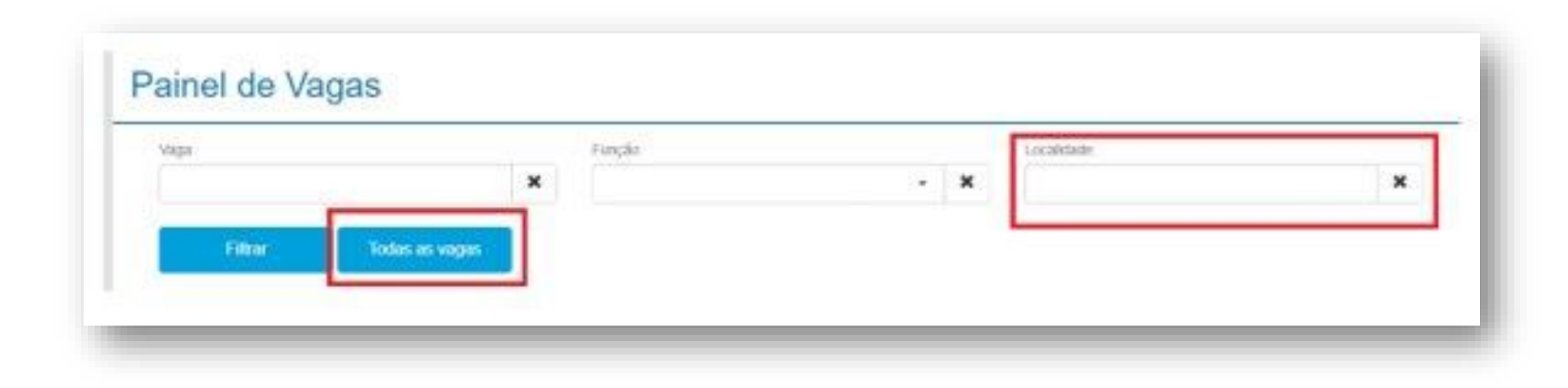

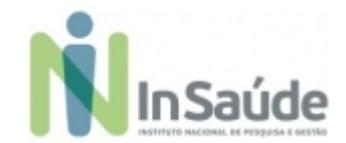

## c) Para saber mais sobre os detalhes da "Vaga", escolha a opção "Ver mais"

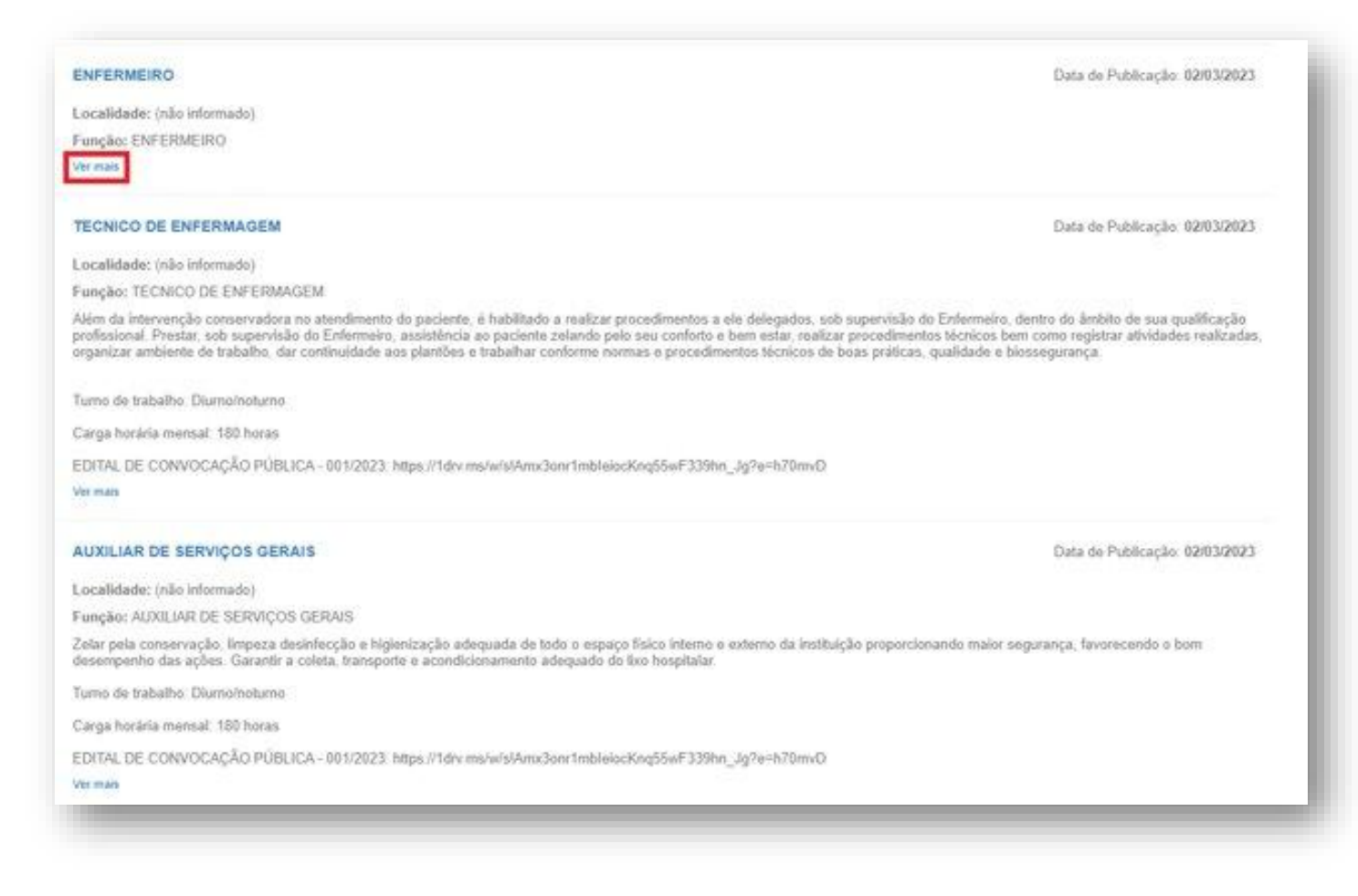

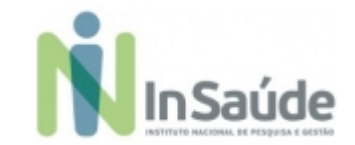

d) Após saber mais sobre a vaga, escolha a opção "Candidatar", conforme a imagem abaixo:

| Data de PoloBicação: 02/03/2023    |  |
|------------------------------------|--|
| Localidade: (rito Informado).      |  |
| Função: ENFERMEIRO                 |  |
| Grau de Instrução: (não Informado) |  |
| Descrição:                         |  |
| Excipites                          |  |
| nio istemadoj                      |  |
| Description                        |  |
| (são informado)                    |  |
| Remaneneçile: (nilo informada)     |  |
|                                    |  |

### Atenção:

O candidato somente estará concorrendo a vaga, se fizer a opção de "Candidatar", por isso fique atento se você realizou esse processo.

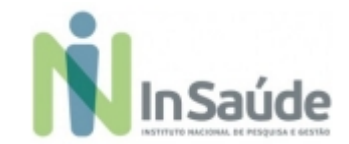

## e) Tudo estando correto:

✓ aparecerá essa mensagem de Confirmação, e você estará concorrendo, conforme a imagem abaixo:

|                                                                                                    | Success C To Contributo<br>Conditions electrication success pri<br>ents regil |
|----------------------------------------------------------------------------------------------------|-------------------------------------------------------------------------------|
| Questonários Excluir Cadastro                                                                                                    |                                                                               |
| Vaga: AUXILIAR DE SERVIÇOS GERAIS                                                                                                    |                                                                               |
| Vooé está concorrendo para esta vaga 📀                                                                                                    |                                                                               |
| Data de Publicação: 0200/2023                                                                                                    |                                                                               |
| Localidade: (não internado) Data da Can                                                                                                    | ndidatura: 13/03/2023                                                         |
| Função: ALIOLIAR DE SERVIÇOS GERA/S                                                                                                    |                                                                               |
| Grau de Instrução: Ersino fundamental Completo - Profesional com certificado de conclusão do Ensino Fundamental, fornecido por instituição de ensino credenciado po                                                                                                    | elo órpilo competente:                                                        |
| Descrição                                                                                                    |                                                                               |
| Zeiar pela conservação, impeza dealnécção e tigenização adequada de todo o espaço físico interno e externo da instituição proporcionando maior segurança, favorecen<br>desencembri das apões: Garante a coleta, transporte e acondisconamento adequado do suo hospitalar | nda o bom                                                                     |
| Turno de trabalho. Diurnomoturno                                                                                                    |                                                                               |
| Carga horána mensai: 180 horas                                                                                                    |                                                                               |
| EDITAL DE CONVOCAÇÃO PÚBLICA - 001/2022: https://lov/ms/wis/AmcGoreTroblebook/ng55wF338hn_xg7e=h:f0m/d                                                                                                    |                                                                               |
| Exigido:                                                                                                    |                                                                               |
| Experiência mínima de 06 meses em atividades de Impezarconservação/hotelana.                                                                                                    |                                                                               |
| Detejávet                                                                                                    |                                                                               |
| (não informado)                                                                                                    |                                                                               |
| Remuneração: (não informado)                                                                                                    |                                                                               |
|                                                                                                    | Voter                                                                         |
|                                                                                                    |                                                                               |

 Caso apareça alguma mensagem de erro, retorne e verifique se tem alguma informação que é obrigatória que esteja pendente de preenchimento, e então, retorne ao "Painel de Vagas" para concluir sua candidatura.

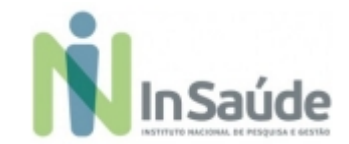

## f) Tudo estando correto:

✓ aparecerá essa mensagem de Confirmação, e você estará concorrendo, conforme a imagem abaixo:

|                                                                                                    |                                                                                                    | Socresso (8) |
|----------------------------------------------------------------------------------------------------|----------------------------------------------------------------------------------------------------|--------------|
| Constantinos Exclur Cadasino                                                                                                    |                                                                                                    |              |
| Vaga: AUXILIAR DE SERVIÇ                                                                                                    | OS GERAIS                                                                                                    |              |
|                                                                                                    | Võoé está concorrendo para esta vaga 🛇                                                                                                    |              |
| Data de Publicação: 0203/2023                                                                                                    |                                                                                                    |              |
| Localidade: (não informado)                                                                                                    | Data da Candidatura: 13/03/2023                                                                                                    |              |
| Função: AUXULAR DE SERVIÇOS GERAIS                                                                                                 |                                                                                                    |              |
| Grau de Instrução: Ensino Sundamental Completo - Profesional                                                                       | com certificado de conclusión do Ensino Fundamental, fornecido por instituição de ensino credenciada pelo órgão competente.                             |              |
| Descrição                                                                                                    |                                                                                                    |              |
| Zelar pela conservação, impeza desinfecção e higienização adeo<br>desencenho das acões. Garantir a coleta, transporte e acondicion | ada de todo o espaço físico interno e esterno da instituição proporcionando maior segurança, favorecendo o bom<br>exercito adexuado de tivo noscitular. |              |
| Turno de trabalho: Diumoinoturno                                                                                                   |                                                                                                    |              |
| Carga horária mensal: 180 horas                                                                                                    |                                                                                                    |              |
| EDITAL DE CONVOCAÇÃO PÚBLICA - 001/2022: https://tev.me                                                                            | wisAmuContinoSecting55wF335Hm_sg7wh10muCl                                                                                                    |              |
| Exigido:                                                                                                    |                                                                                                    |              |
| Experiência mínima de 06 meses em atividades de Impezarconse                                                                       | vação hostana.                                                                                                    |              |
| Desejávet                                                                                                    |                                                                                                    |              |
| (não informado)                                                                                                    |                                                                                                    |              |
| Remuteração: (não informado)                                                                                                    |                                                                                                    |              |
|                                                                                                    | Voter                                                                                                    |              |
|                                                                                                    |                                                                                                    |              |

 Caso apareça alguma mensagem de erro, retorne e verifique se tem alguma informação que é obrigatória que esteja pendente de preenchimento, e então, retorne ao "Painel de Vagas" para concluir sua candidatura.

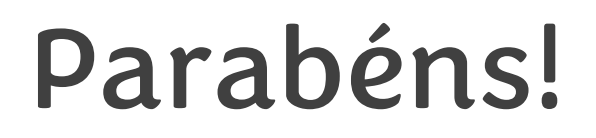

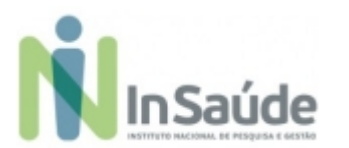

Agora você está concorrendo a vaga!

Fique atento ao site do InSaúde, no link: <u>www.insaude.org.br</u>, pois lá estará todas as informações necessárias para você acompanhar sobre as próximas etapas.

Em caso de dúvidas, faça contato exclusivamente através do e-mail: <u>suporteeditalinsaude@insaude.com.br</u> que nossa equipe de suporte te retornará em breve.

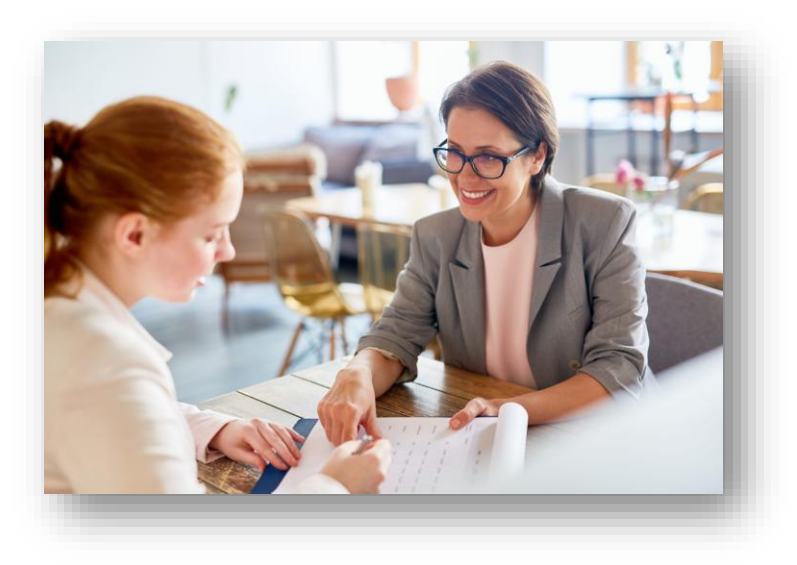